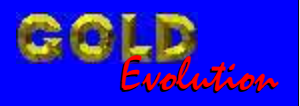

SR110086

CARGA 51

RESET ECU DELPHI 1.8 FIAT PUNTO - LINEA - STILO ANO 2008 - HSFI VIA PINÇA

# MANUAL DE INSTRUÇÕES

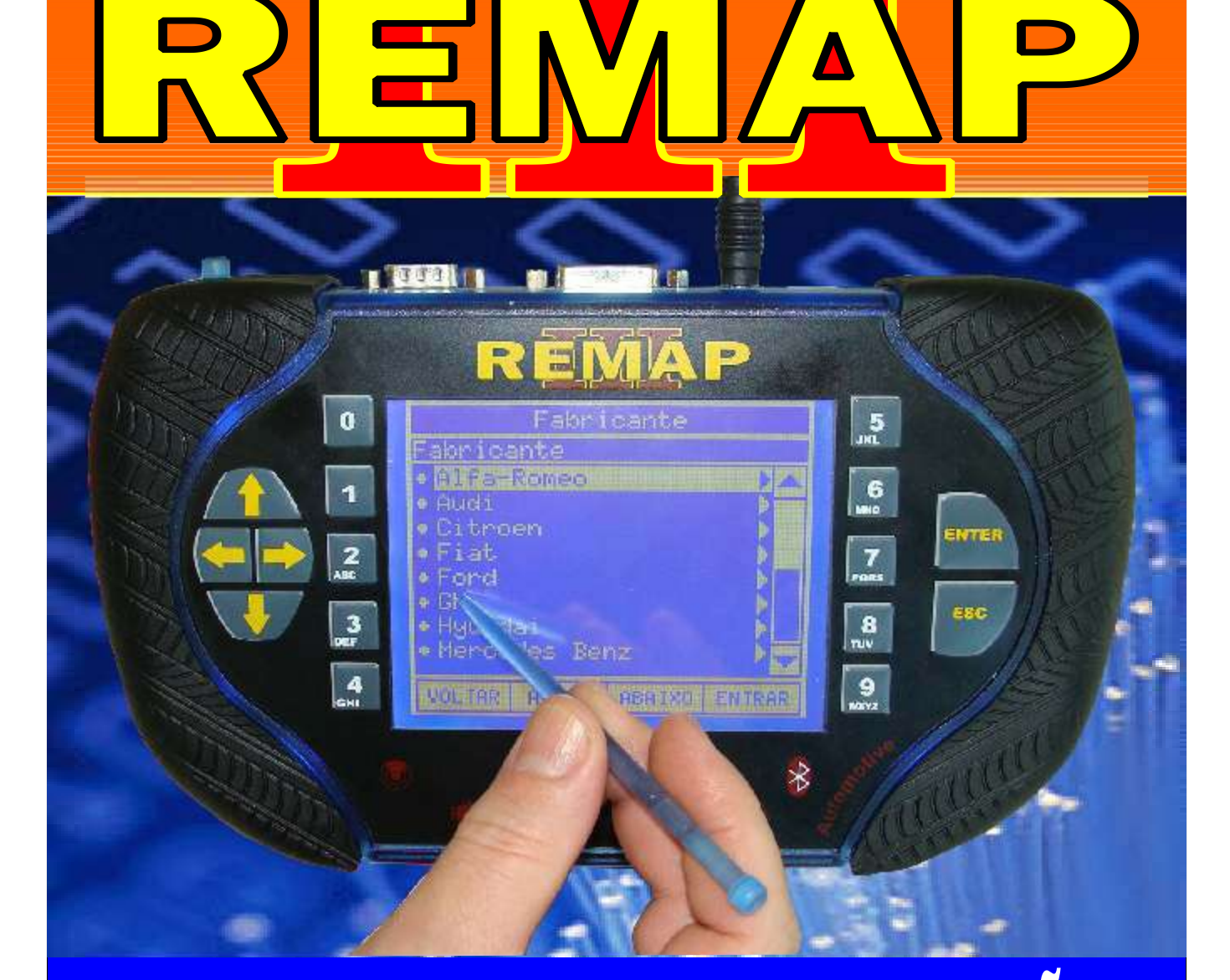

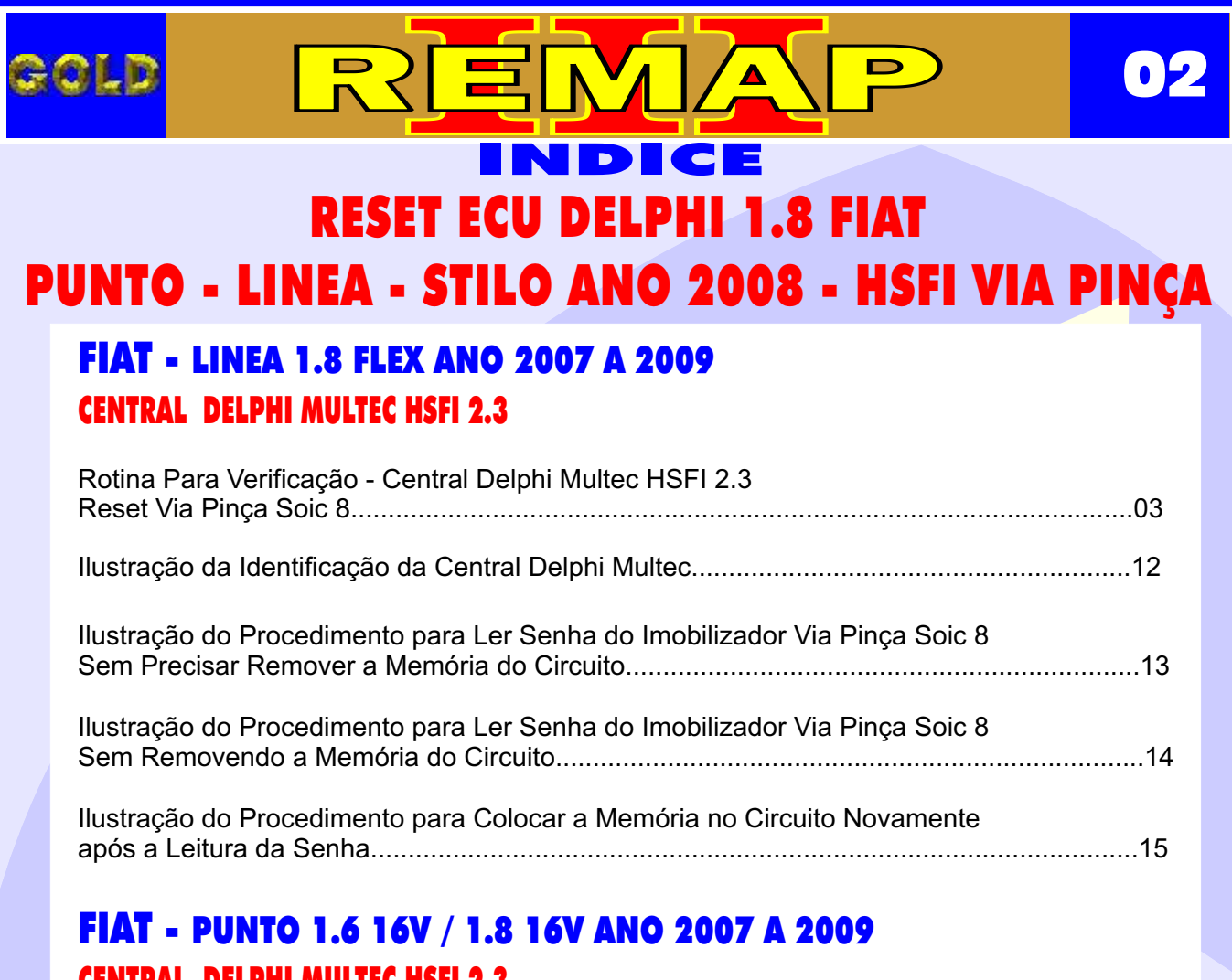

# **CENTRAL DELPHI MULTEC HSFI 2.3**

Rotina Para Verificação - Central Delphi Multec HSFI 2.3 Reset Via Pinça Soic 8......06

## FIAT - STILO **CENTRAL DELPHI MULTEC HSFI 2.3**

| Rotina Para Verificação - Central Delphi Multec HSFI 2.3 |    |
|----------------------------------------------------------|----|
| Reset Via Pinça Soic 8                                   | 09 |

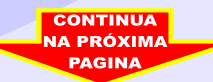

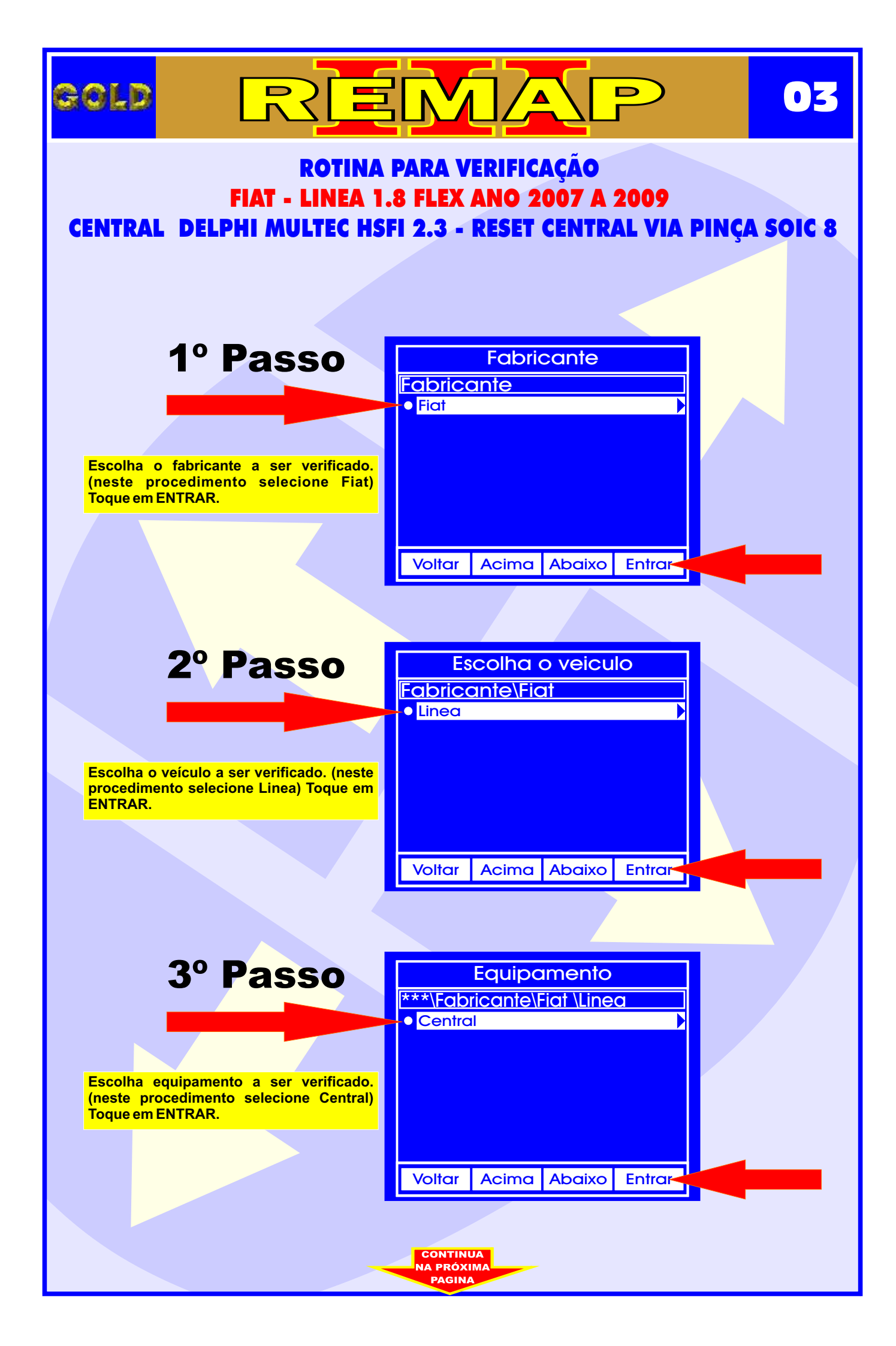

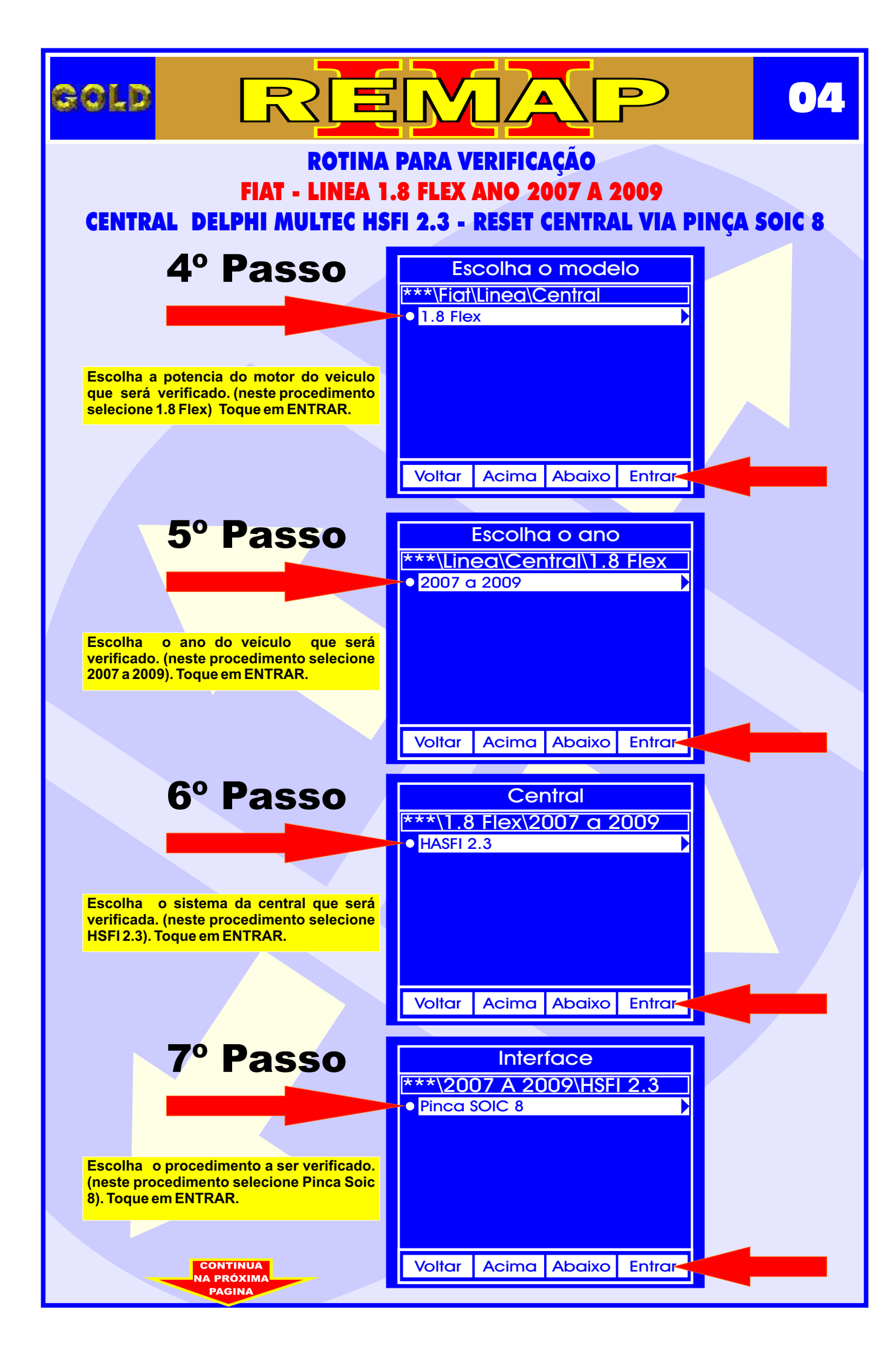

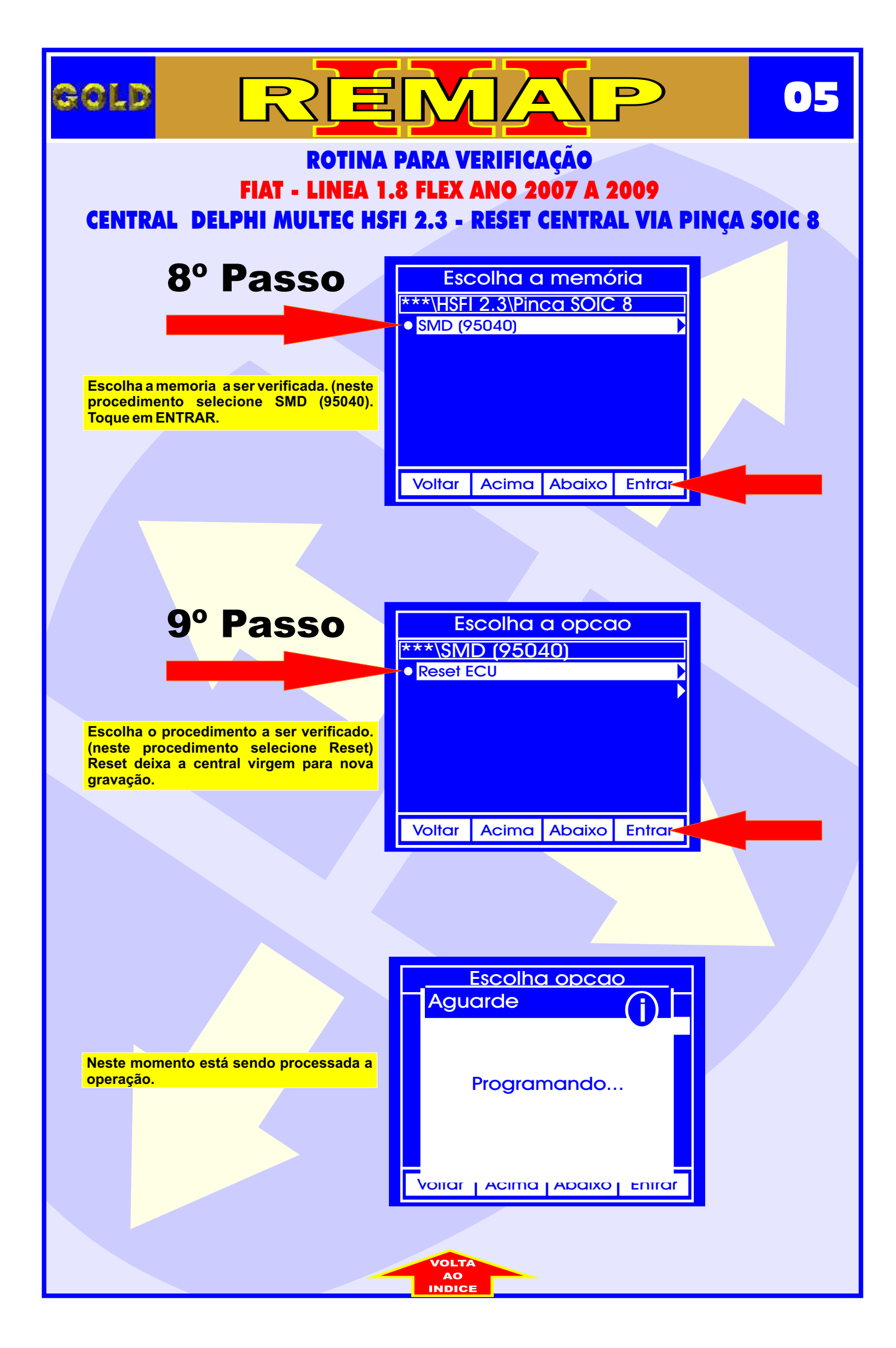

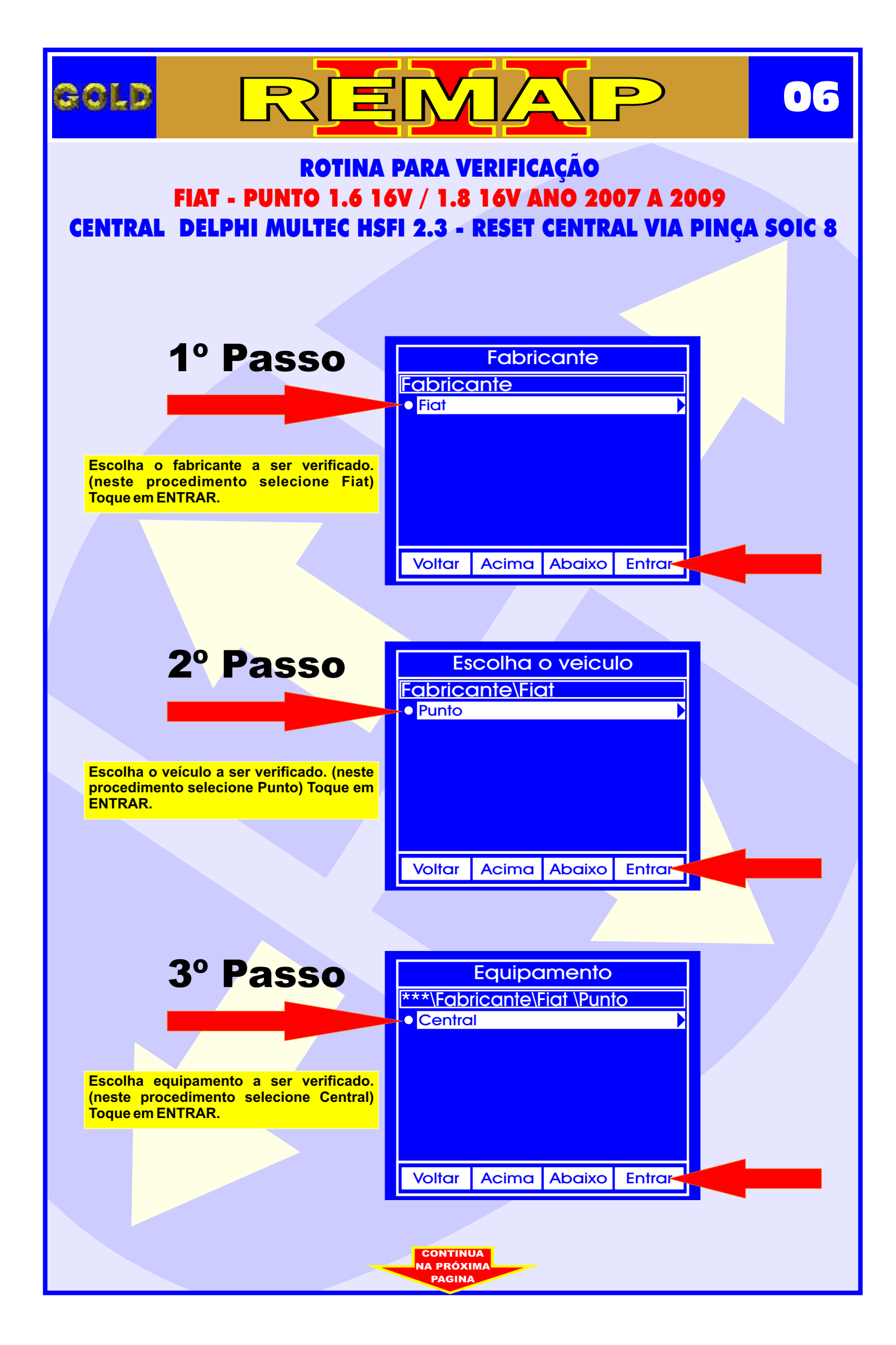

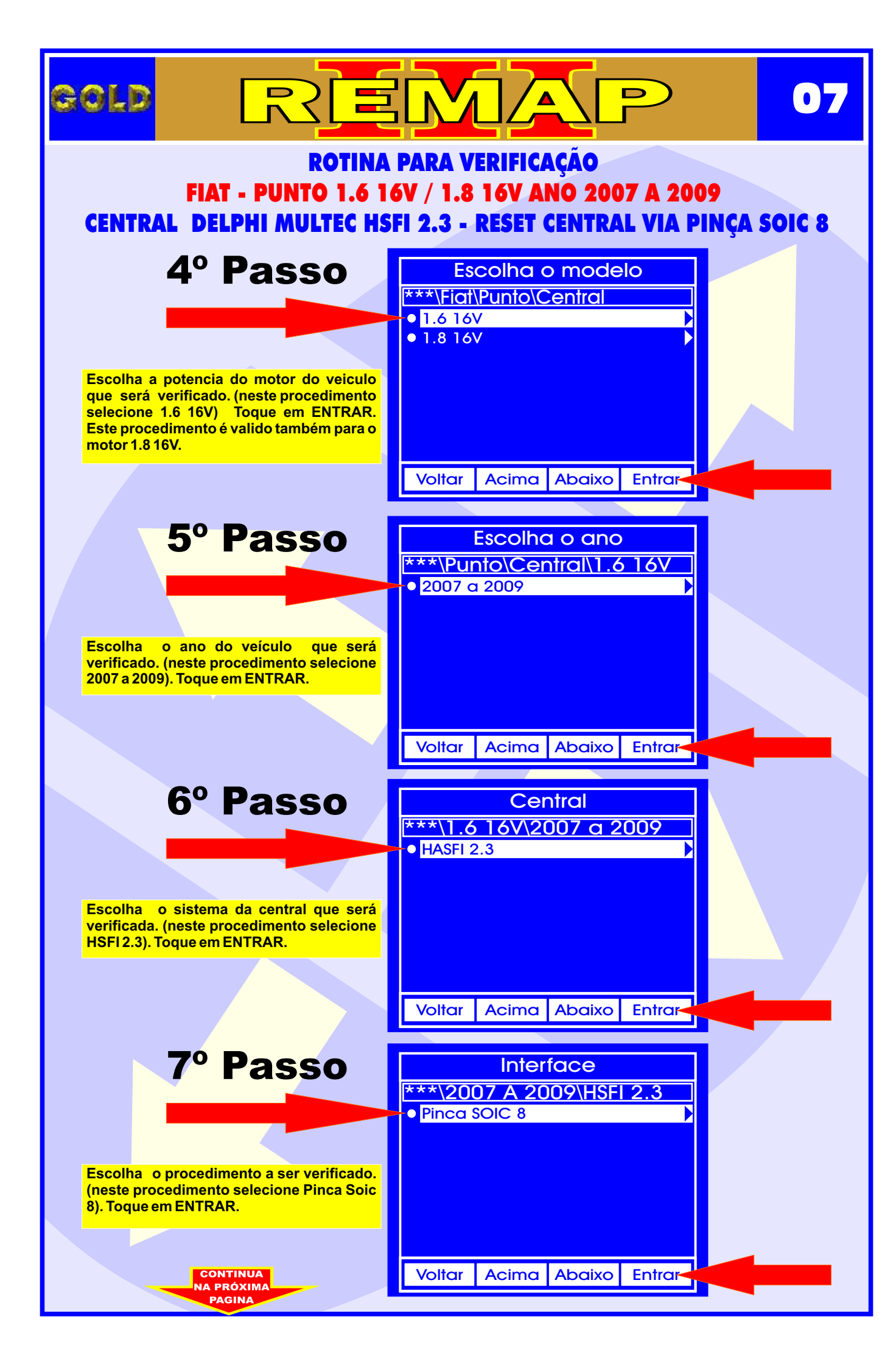

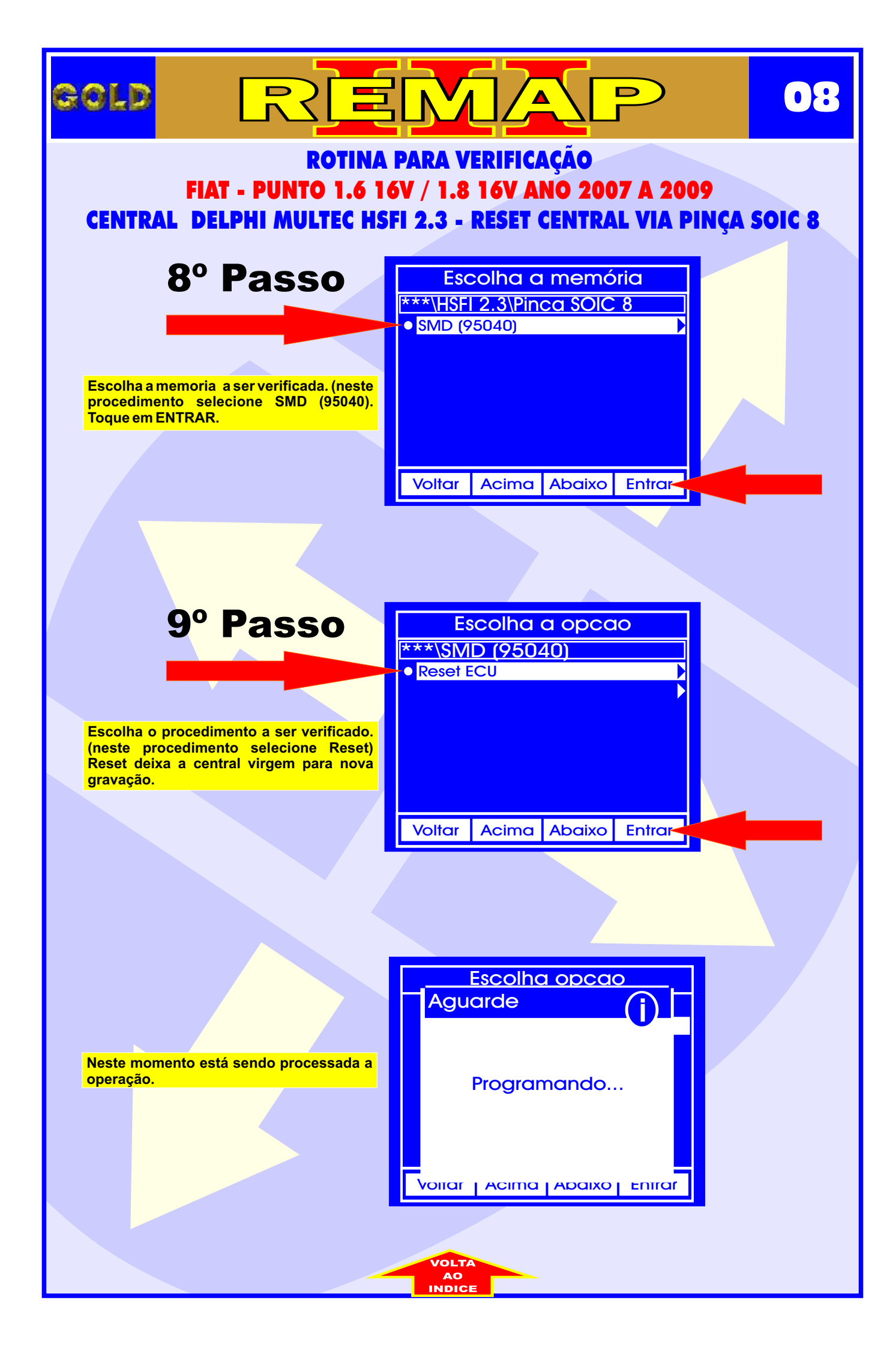

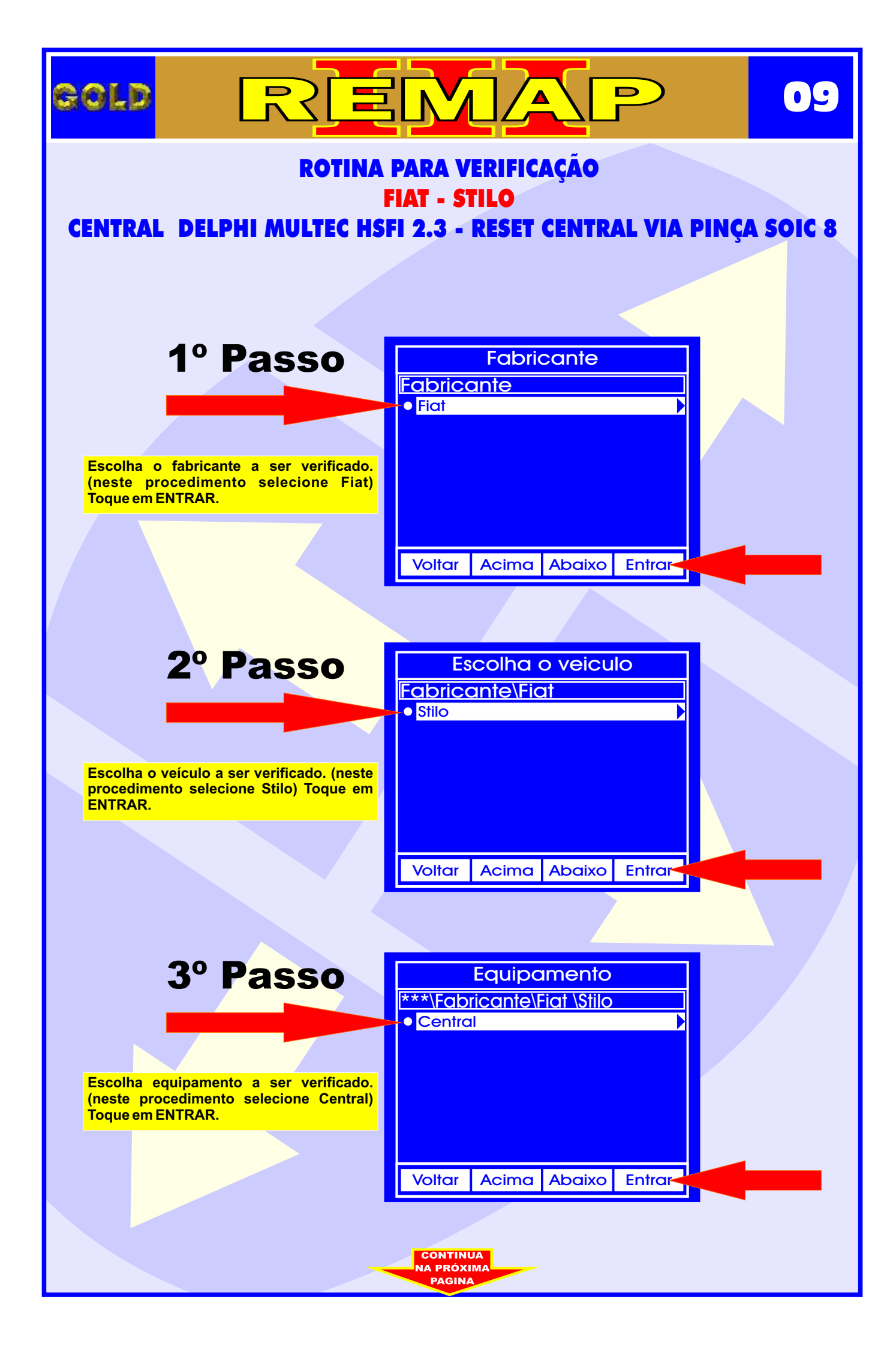

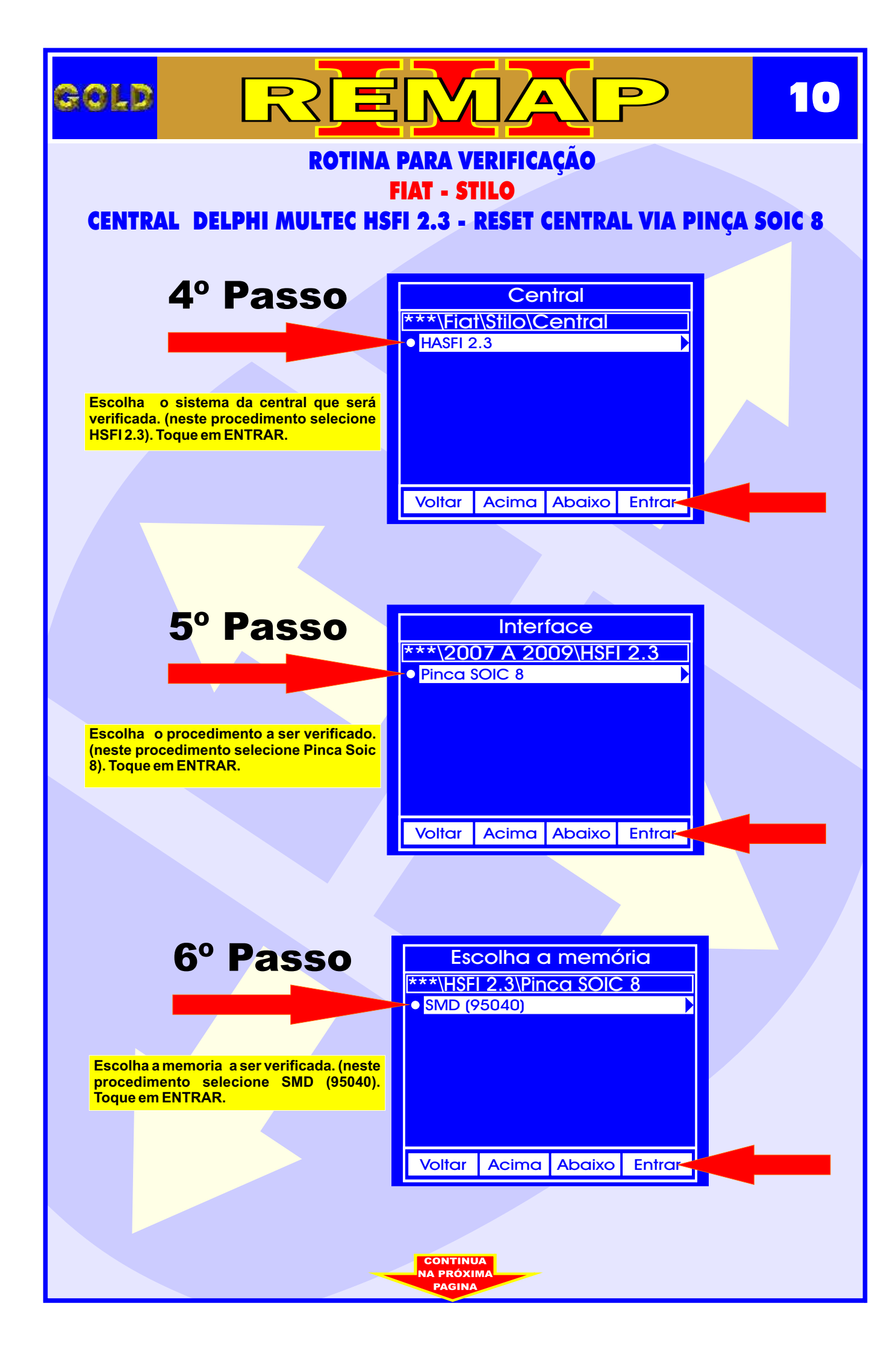

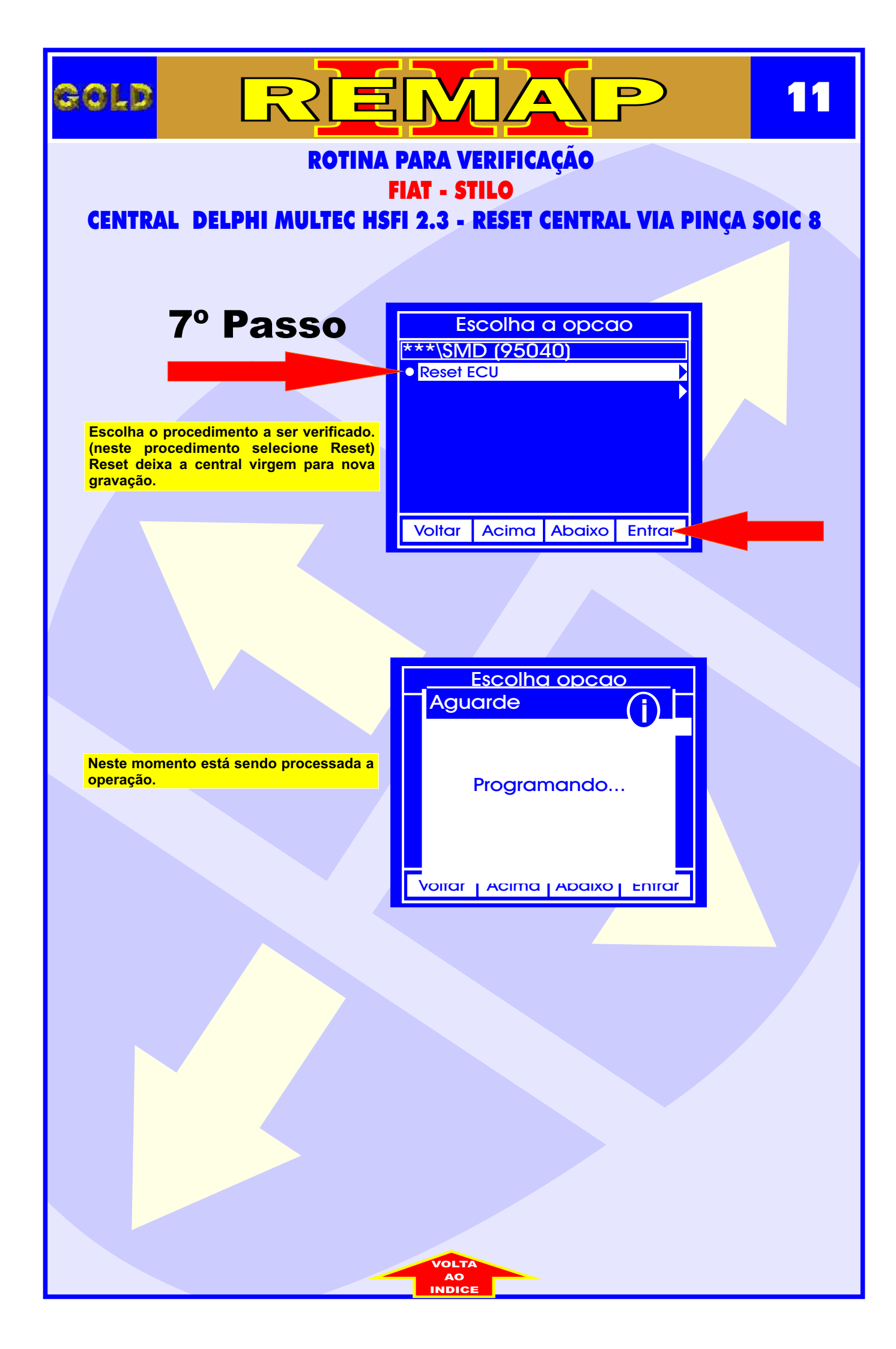

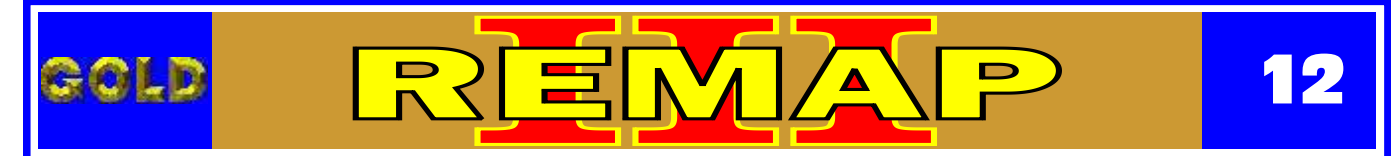

## CENTRAL ECU DELPHI MULTEC HSFI 2.3 ILUSTRAÇÃO DA CENTRAL DELPHI HSFI 2.3

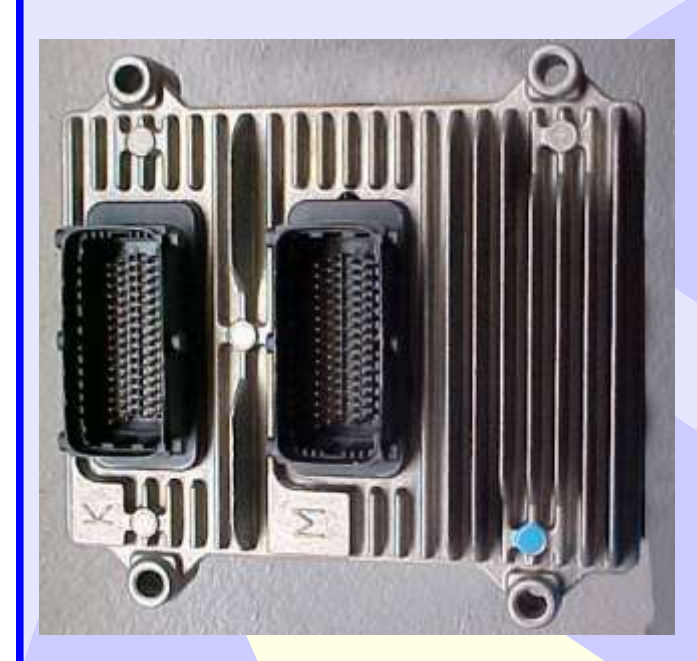

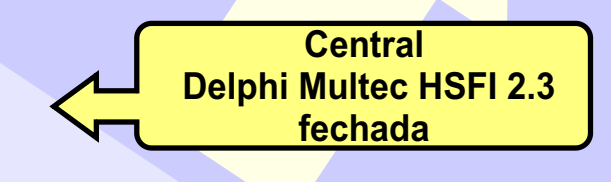

Tampa do circuito e etiqueta de Identificação da Central Delphi Multec HSFI 2.3

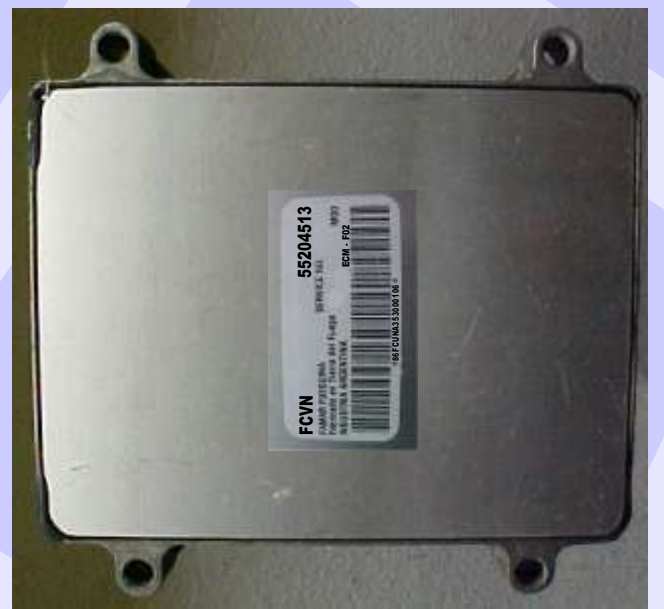

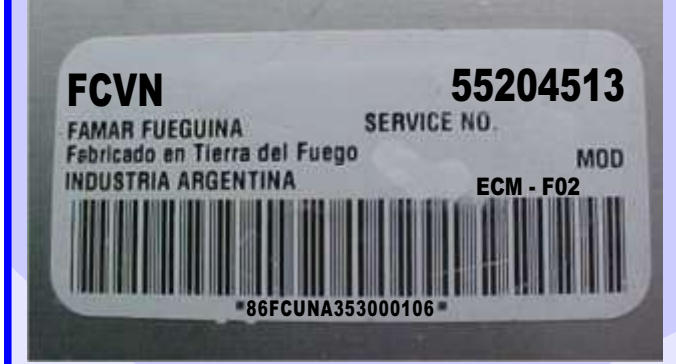

Central Delphi Multec HSFI 2.3 Visualização da etiqueta de identificação

> CONTINUA NA PRÓXIMA PAGINA

#### CENTRAL DELPHI MULTEC HSFI 2.3 ILUSTRAÇÃO DO PROCEDIMENTO PARA LER SENHA DO IMOBILIZADOR VIA PINÇA SOIC 8 SEM PRECISAR REMOVER A MEMÓRIA DO CIRCUITO

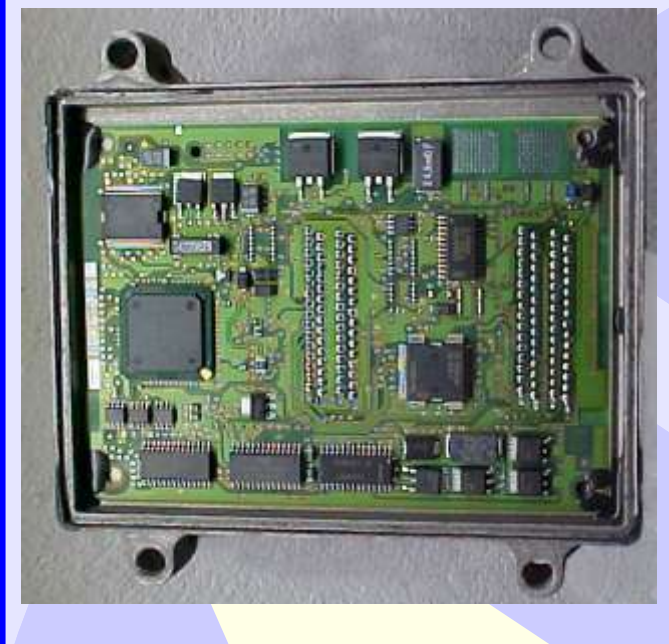

GOLD

### IMPORTANTE

1 2 '

Este procedimento é usado para Reset da central caso não seja necessário remover a memória da placa do circuito.

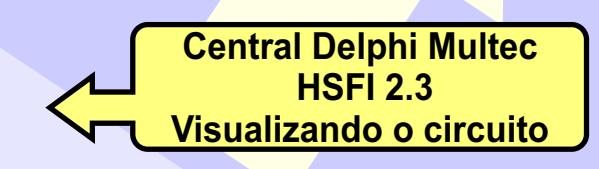

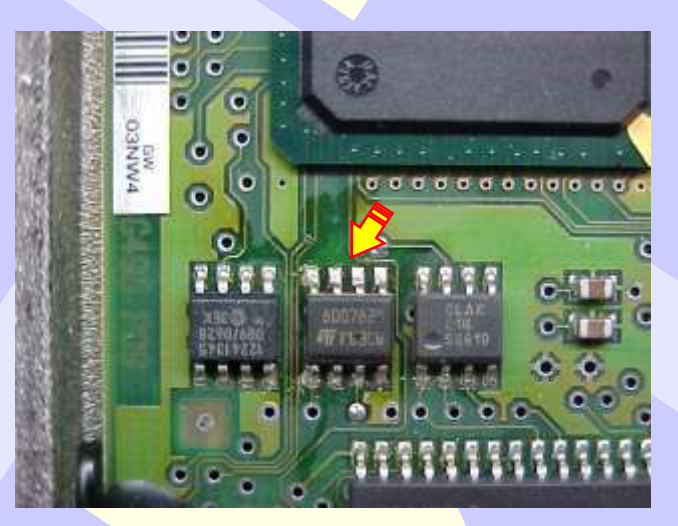

Central Delphi Multec HSFI 2.3 Localização da memória SMD 95040

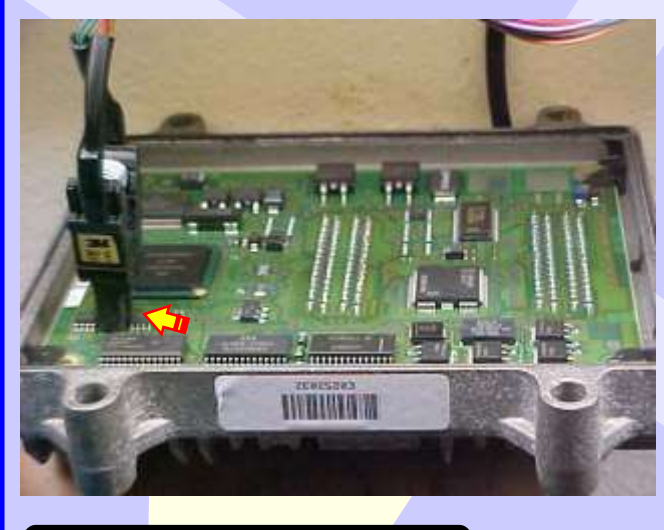

Central Delphi Multec HSFI 2.3 visualização mais ampliada da aplicação da pinça Soic 8 para o Reset da Central

> CONTINUA NA PRÓXIMA PAGINA

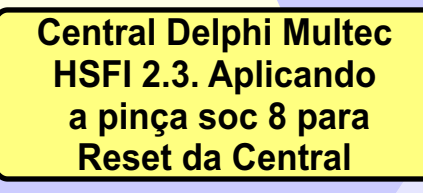

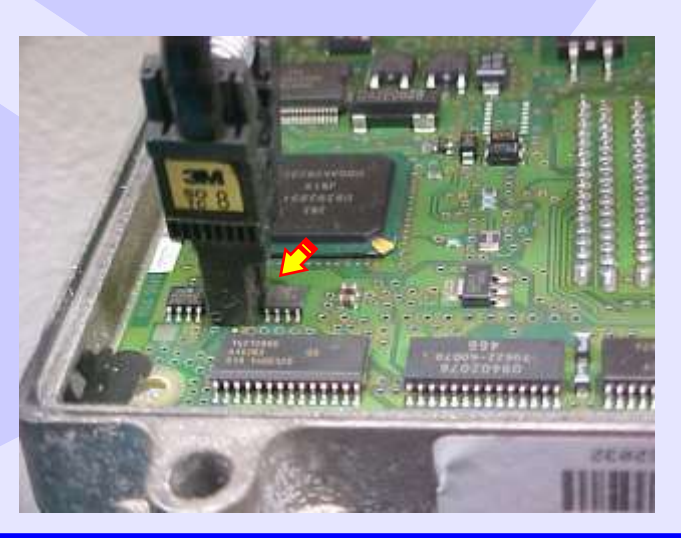

#### CENTRAL DELPHI MULTEC HSFI 2.3 ILUSTRAÇÃO DO PROCEDIMENTO PARA LER SENHA DO IMOBILIZADOR VIA PINÇA SOIC 8 REMOVENDO A MEMÓRIA DO CIRCUITO

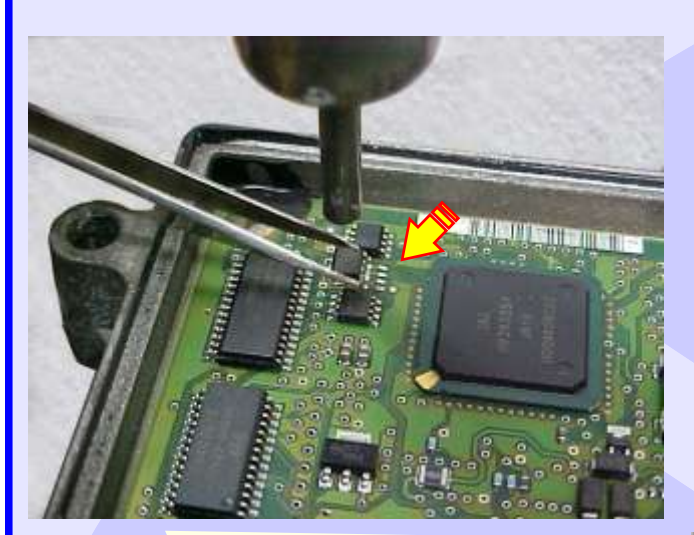

IMPORTANTE

Este procedimento é usado para o Reset da Central removendo a memória da placa do circuito.

Isto se aplica em razão de que em algumas centrais não se consegue fazer a leitura da senha com a memória no circuito.

Central Delphi Multec HSFI 2.3 Usando uma pinça e aquecedor, remova a memória com cuidado.

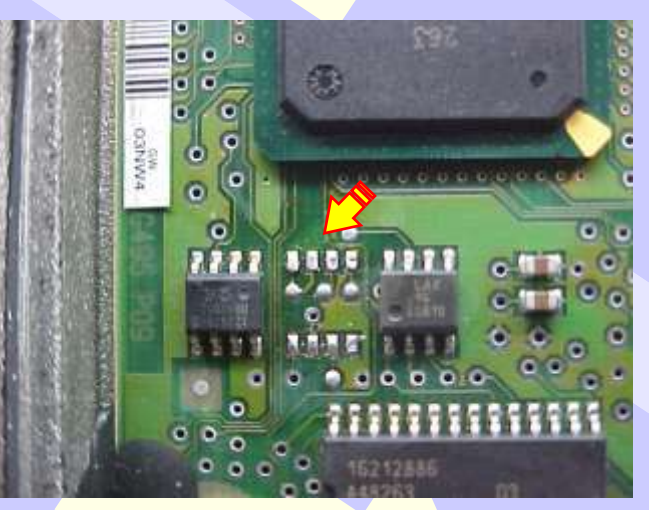

Central Delphi Multec HSFI 2.3 Aplicando a pinça soc 8 na memoria removida para o Reset da Central

Central Delphi Multec HSFI 2.3 visualização mais ampliada da aplicação da pinça Soic 8 na memória removida para o Reset da Central

> CONTINUA NA PRÓXIMA PAGINA

Central Delphi Multec HSFI 2.3 visualização do circuito sem a memória que foi removida para aplicação da pinça

e leitura da senha

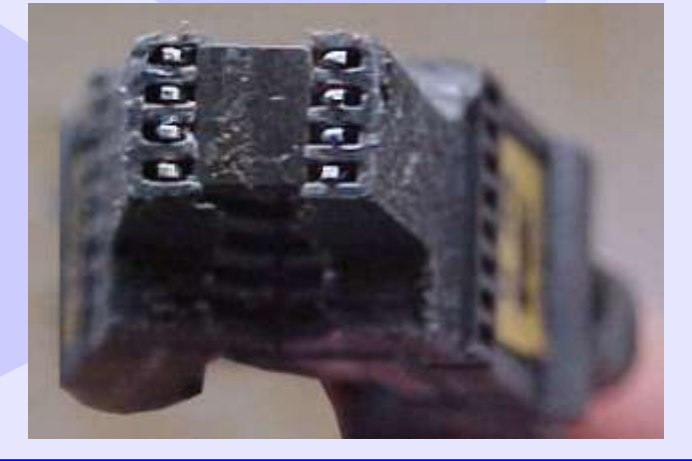

## CENTRAL DELPHI MULTEC HSFI 2.3 ILUSTRAÇÃO DO PROCEDIMENTO PARA COLOCAR A MEMORIA NO CIRCUITO NOVAMENTE APÓS A LEITURA DA SENHA

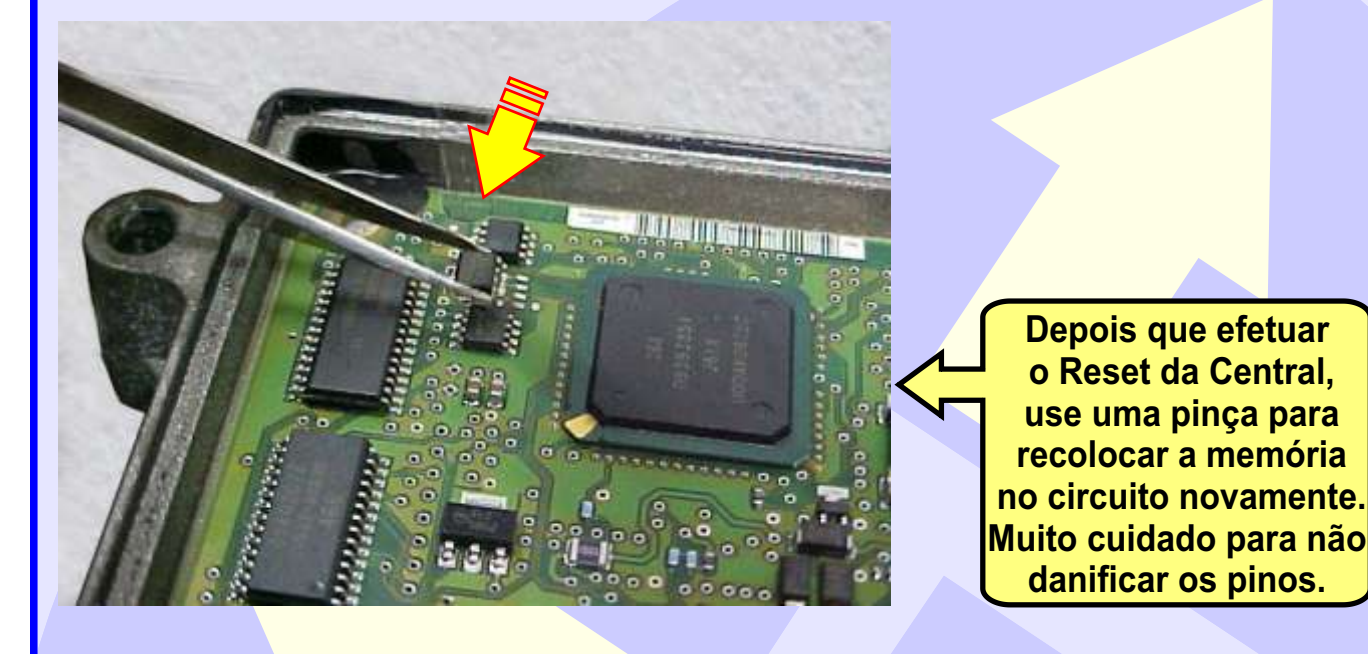

Muita atenção para não soldar a memória com a posição invertida, para não danificar o circuito da Central. Obseve na foto ao lado a posição correta da memória na placa de circuito.

GOLD

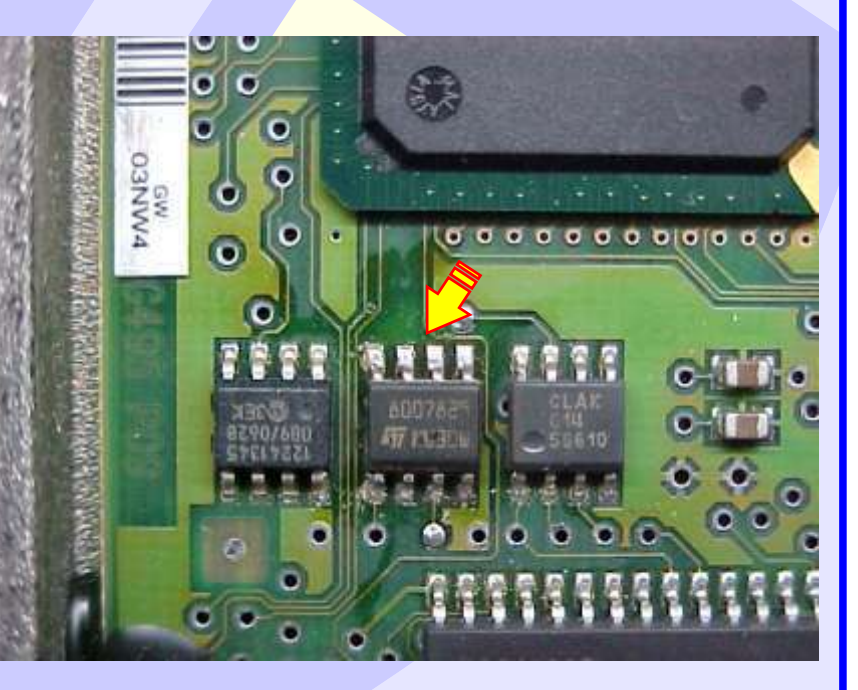

15

D

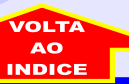